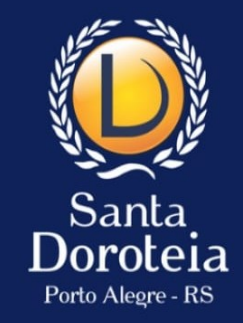

# Como acessar o Aplicativo 4.0 do Santa Doroteia

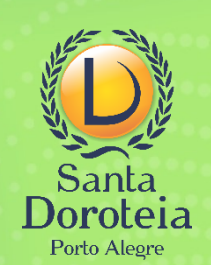

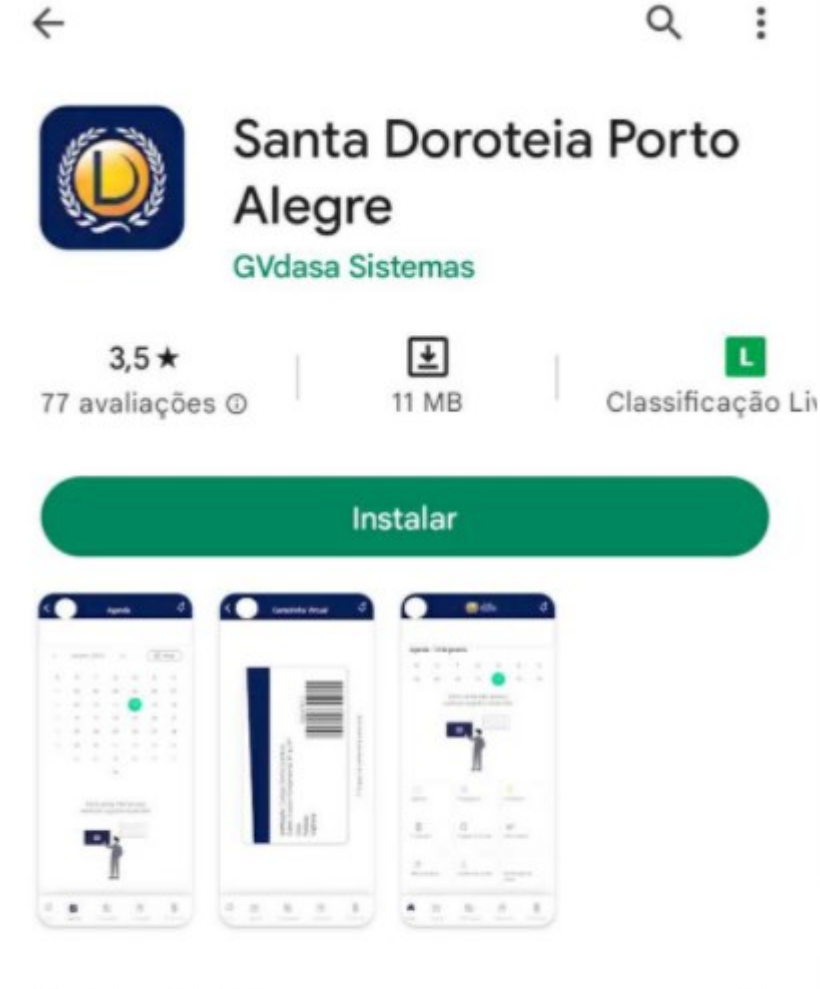

#### Sobre este app

 $\rightarrow$ 

:

Bem-vindo ao Santa Doroteia de Porto Alegre

Educação

**Baixe** o aplicativo em seu celular ou tablet. Ele está disponível na Google Play e na **App Store** 

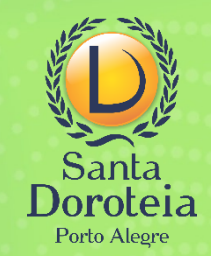

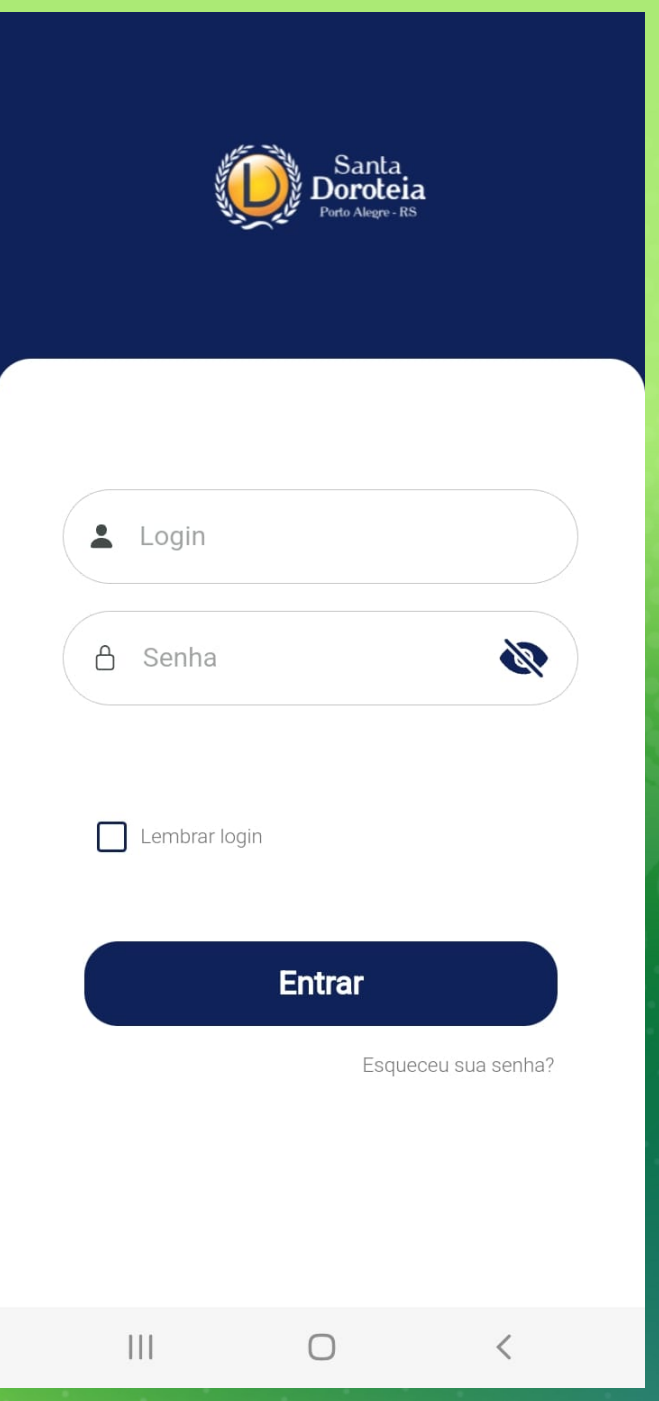

O aplicativo é um só, mas oferece duas modalidades de acesso.

ESTUDANTE: possui recursos e informações para a organização do aluno em sua vida escolar

RESPONSÁVEL: dá acesso a todas as funcionalidades de ESTUDANTE e mais recursos, como a Notificação de Saída e Informações Financeiras

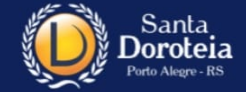

|   | Login         |       |              |           |
|---|---------------|-------|--------------|-----------|
| A | Senha         |       |              | <b>\$</b> |
|   | Lembrar login |       |              |           |
|   |               | Entra | r            |           |
|   |               |       | Esqueceu sua | a senha?  |
|   |               |       |              |           |
|   |               |       |              |           |
|   |               |       |              | ,         |

## Acesso como ESTUDANTE:

### Login: Número de matrícula

Este dado pode ser localizado no crachá do aluno, nos boletos e na última página do contrato de matrícula. **Atenção:** é necessário o uso do número completo com os três zeros no início. Ex.: 00050819

Senha: Senha pessoal *ou, no primeiro acesso, a data de nascimento do aluno com 8 dígitos. Ex.: 27102014* 

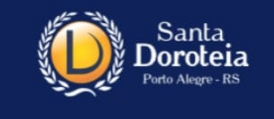

| Login         |                            |
|---------------|----------------------------|
| 🔒 Senha       | <b>\$</b>                  |
| Lembrar login |                            |
| Ent           | Far<br>Esqueceu sua senha? |
|               |                            |

111

## **Acesso como RESPONSÁVEL:**

### Login: CPF do responsável financeiro

Senha: Senha pessoal (a mesma utilizada no portal)

Caso não lembre sua senha, clique em "Esqueceu sua senha?" Uma nova senha será enviada para o email registrado no cadastro da escola.

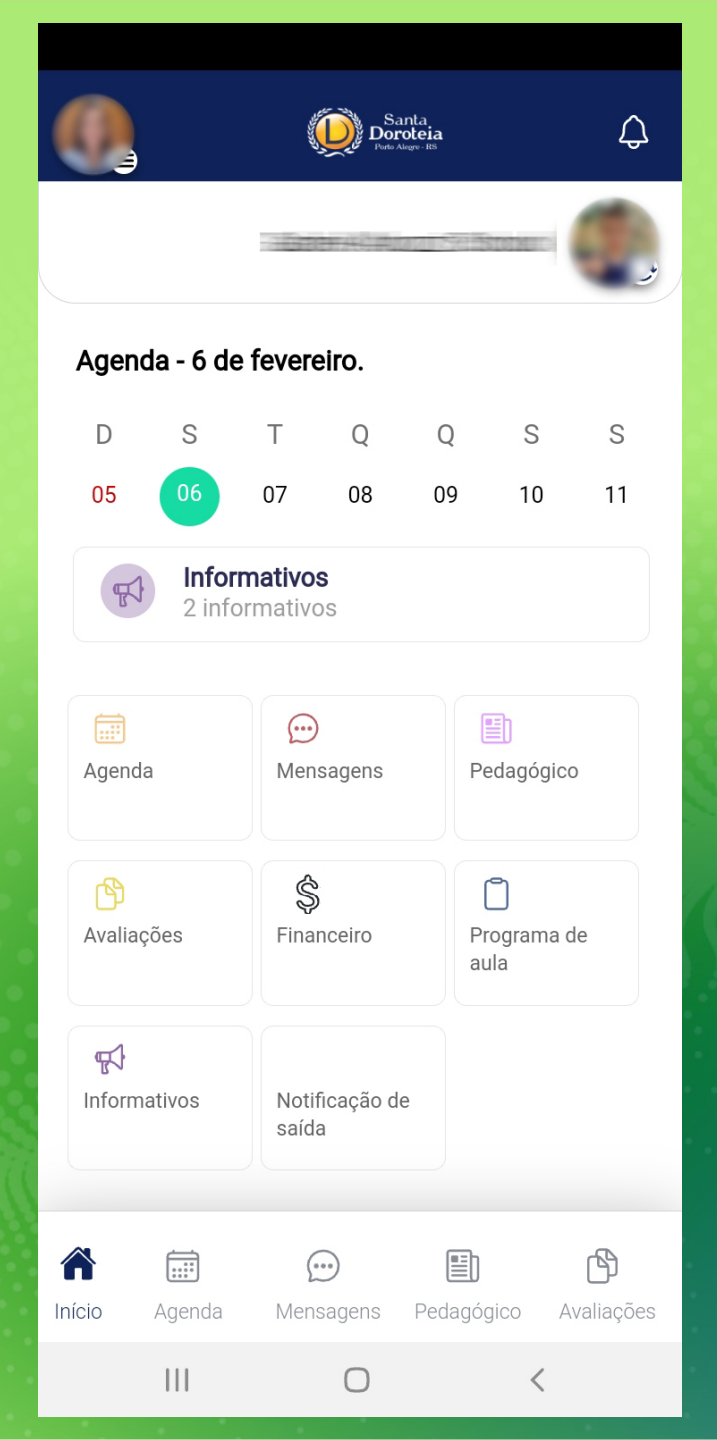

Ao entrar no app, o usuário encontrará um menu com opções de acordo com seu perfil (estudante ou responsável)

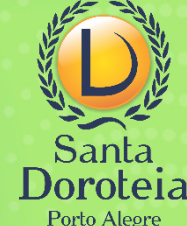

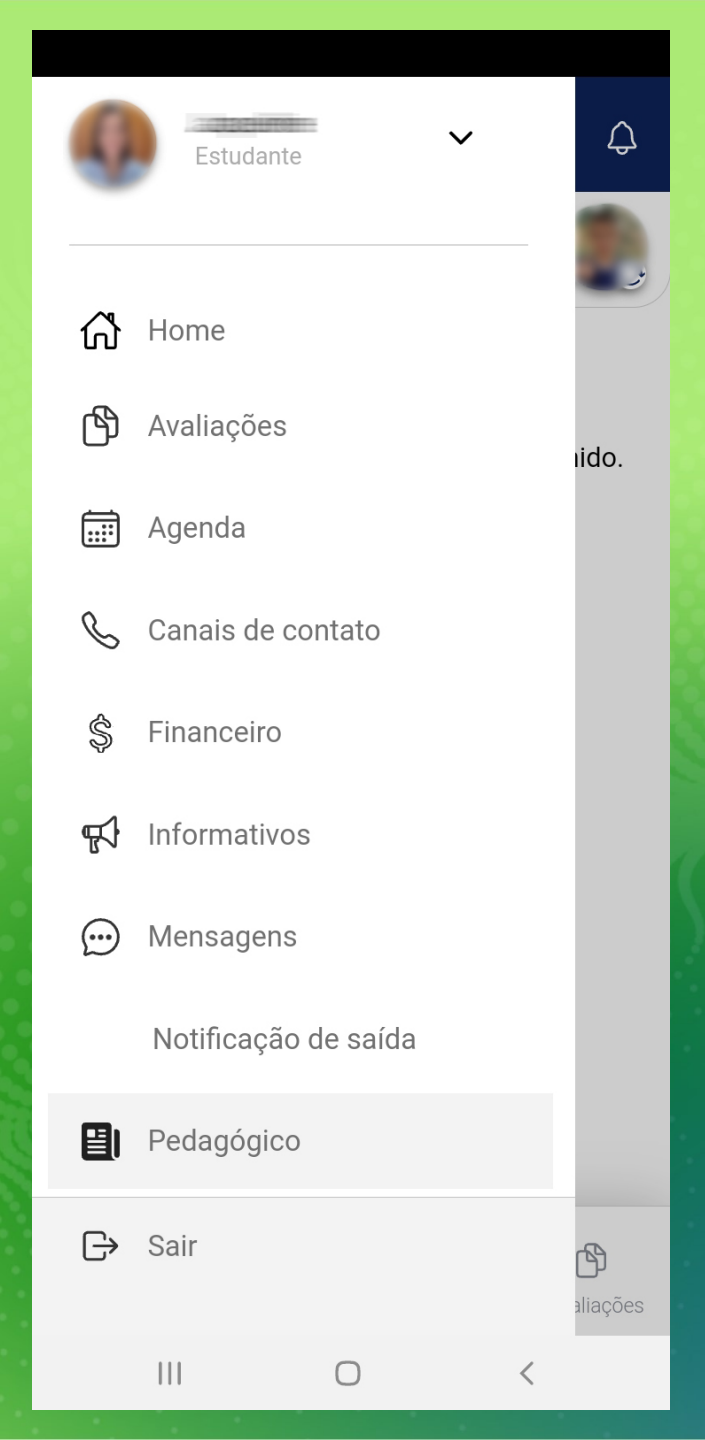

Sugerimos que o usuário explore o aplicativo, clicando em cada um dos itens que aparecem em seu menu e descobrindo as muitas possibilidades que ele oferece.

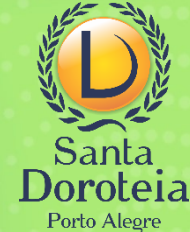

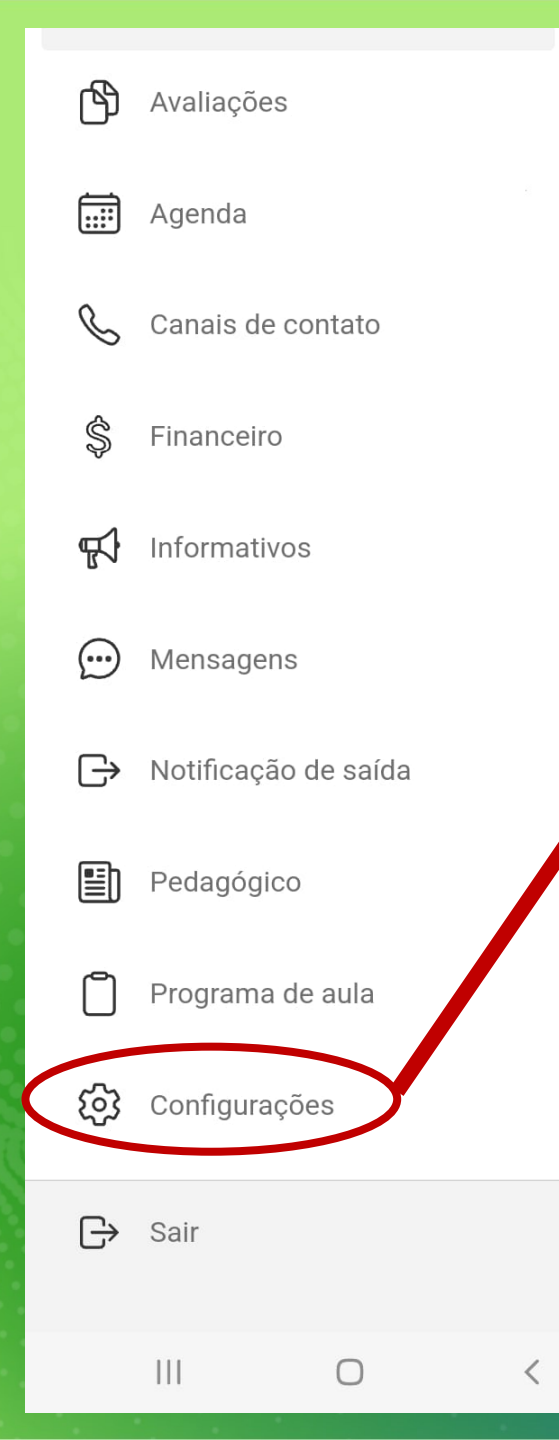

Ĵ

S

18

P

aliações

|   |                       |          |                  | Redef      | inir senha |  |  |  |
|---|-----------------------|----------|------------------|------------|------------|--|--|--|
|   | Notific               | cações p | oush             |            |            |  |  |  |
| 1 | Arquivos e circulares |          |                  |            |            |  |  |  |
|   | Avaliações            |          |                  |            |            |  |  |  |
|   | Avisos                |          |                  |            |            |  |  |  |
|   | Mensa                 | gem      |                  |            |            |  |  |  |
| 1 | Pedagógico Sobre      |          |                  |            |            |  |  |  |
| 5 |                       |          |                  |            |            |  |  |  |
|   | <b>1</b><br>Início    | Agenda   | <b>Mensagens</b> | Pedagógico | Avaliações |  |  |  |
|   |                       |          | 0                | <          | <          |  |  |  |

O usuário pode configurar para receber notificações dos comunicados da escola (avisos) ou outros, de acordo com sua necessidade.

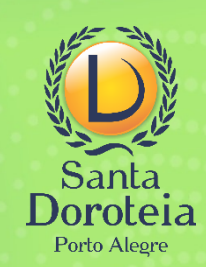

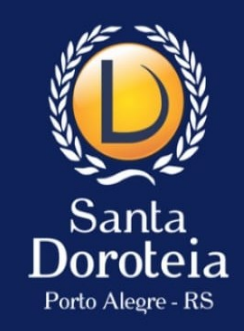

Havendo qualquer dúvida, nossa equipe da CAD está à disposição.

atendimento@santadoroteia-rs.com.br 51 3340-7908 / 3015-9800